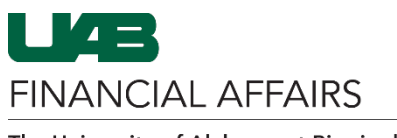

**BuyUAB: Returning Cylinders** 

| Log in to <b>BuyUAB</b> <ul> <li>Navigate to <ul> <li>my.uab.edu</li> </ul> </li> <li>Locate and click <ul> <li>BuyUAB from <ul> <li>myApps</li> </ul> </li> </ul></li></ul> | my Apps<br>Oracle HR &<br>Finance Buy UAB OnBase<br>BlazerID Central Student Patient el AS                                                                                                    |  |  |  |  |  |
|----------------------------------------------------------------------------------------------------|----------------------------------------------------------------------------------------------------|--|--|--|--|--|
|                                                                                                    | Portal                                                                                                    |  |  |  |  |  |
|                                                                                                    | C Kronos LMS WAM                                                                                                    |  |  |  |  |  |
| Log in to <b>BuyUAB</b> <ul> <li>Click <b>BuyUAB</b></li> <li>Login button from resulting webpage</li> <li>Follow login prompts for BlazerID/Strong Password</li> </ul>      | Overvlew Home > BuyUAB<br>BuyUAB Market Place                                                                                                    |  |  |  |  |  |
|                                                                                                    | BuyUAB transforms the way goods and services are purchased at<br>UAB. It provides an electronic procurement system that is easy to<br>navigate and intuitive to use, utilizing a UAB PCard for payment.<br>This results in cost savings and a faster procurement process.<br>BuyUAB offers a variety of catalog suppliers, as well as access to<br>UAB-contracted prices and purchasing history.<br>How to get started:<br>1. Complete the <u>BuyUAB Training.</u><br>2. Request access to the BuyUAB portal.<br>3. Once you receive an access confirmation email, you are ready to<br>start shopping.                                                                                                    |  |  |  |  |  |
| Punchout to the Airgas catalog                                                                                                    |                                                                                                    |  |  |  |  |  |
| <ul> <li>Click the Airgas<br/>catalog<br/>image/link</li> </ul>                                                                                                    | Search Keyword(s), Item Numbers, etc.<br>Go to: All Transactions                                                                                                    |  |  |  |  |  |
|                                                                                                    | Catalogs<br>Punchout<br>Airgas Punchout Punchout Pun |  |  |  |  |  |
|                                                                                                    | NOTE: If you do not see the Airgas catalog, contact Ron Collins (ronc@uab.edu) to request access         Club colors         Club Colors         Dell       Scientific       Club Colors         Club Colors       Dell       Fisher Scientific       Connection       Grainger       HD Supply                                                                                                    |  |  |  |  |  |
|                                                                                                    | Catalogs Punchout Punchout Pun     |  |  |  |  |  |
|                                                                                                    | Funchout     Funchout       Staples Business     Funchout         Funchout       Taylor         Yunchout         Punchout         Funchout         Funchout         Punchout         Taylor         VUR International                                                                                                    |  |  |  |  |  |

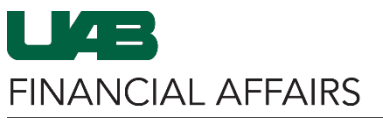

## **BuyUAB: Returning Cylinders**

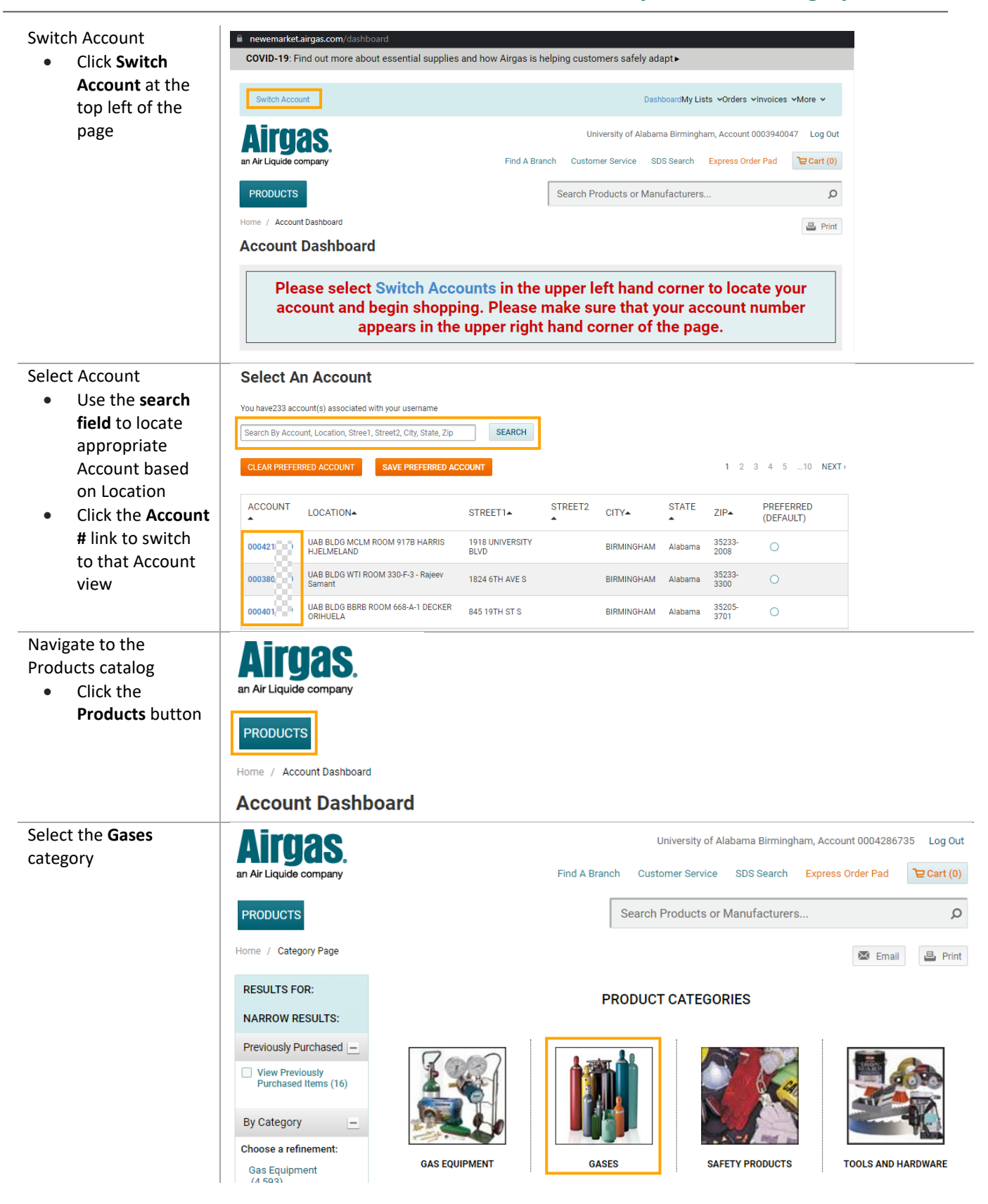

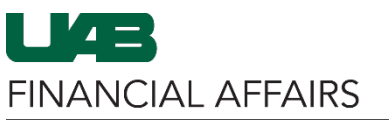

## **BuyUAB: Returning Cylinders**

| Select the type of                                            | Home / Category Page / Gases              |                                                                    |                                                    |               |                 | 🖾 Email 昌 Prin              | ıt |  |
|---------------------------------------------------------------|-------------------------------------------|--------------------------------------------------------------------|----------------------------------------------------|---------------|-----------------|-----------------------------|----|--|
| empty Gas tank you<br>wish to return                          | RESULTS FOR:                              | GASES                                                              |                                                    |               |                 |                             |    |  |
| image of the gas                                              | NARROW RESULTS:                           | Acabulans                                                          | Compressed                                         | (             | Arres           | Cathon Disuid               |    |  |
| – For example,<br>Carbon<br>Dioxide CO2                       | View Previously<br>Purchased Items (13)   |                                                                    | Air                                                |               | Ar              |                             |    |  |
|                                                               | By Category                               | ACETYLENE                                                          | AIR                                                |               | ARGON           | CARBON DIOXIDE              |    |  |
| Search for your Airgas                                        |                                           |                                                                    |                                                    |               |                 |                             | _  |  |
| Part #                                                        | PRODUCTS                                  |                                                                    | Search F                                           | Products or N | Manufacturers   | <u>م</u>                    | >  |  |
| Use the search                                                | Home / Category Page / Gases              | Carbon Dioxide                                                     |                                                    |               |                 | 🗷 Email 🕒 Prin              | it |  |
| field to search                                               | RESULTS FOR:                              | Don'                                                               | t see a cylind                                     | ler siz       |                 | arade?                      |    |  |
| Part # you want                                               | × Carbon Dioxide                          | Has your company placed this order before?                         |                                                    |               |                 |                             |    |  |
| to return                                                     | NARROW RESULTS:                           |                                                                    |                                                    | CONTAC        |                 | 105                         |    |  |
| – See NOTE –                                                  | Gas Grade —                               |                                                                    | EXPRESS ORDER PAD                                  | CONTAC        | T COSTOMER SERV | ICE                         |    |  |
| <ul> <li>Indicate a <u>Qty of</u></li> </ul>                  | Choose a reintenset                       |                                                                    |                                                    |               |                 |                             |    |  |
| <ul> <li>Click ADD TO</li> </ul>                              | USP Medical (16)                          | Industrial (19)<br>USP Medical (16)<br>Instrument (6)              |                                                    |               |                 |                             |    |  |
| CART on the                                                   | Research (6) Show More                    |                                                                    |                                                    |               | CON             |                             |    |  |
| appropriate                                                   | Previously Purchased –                    | Top Products                                                       | ~                                                  |               | CON             | COMPARE SELECTED            |    |  |
| item(s)                                                       | View Previously<br>Purchased Items (1)    | 0 0 314754 [D]                                                     | dustrial Grade Carbon Dioxide, Size                | 200 Otv       | <u> </u>        |                             | h  |  |
|                                                               |                                           | Hi Coton Data                                                      | gh Pressure Steel Cylinder, CGA-32                 | 20 1          | \$8.08/CL       | ADD TO CART                 |    |  |
|                                                               | Cylinder Size                             |                                                                    | rgas Part #: CD 50.<br>IS                          | Packag        | ge Size: 1      | ADD TO LIST                 |    |  |
|                                                               | 2.5Lb Steel HP (1)<br>5Lb Aluminum HP (1) | 158 <b>209</b> 258                                                 |                                                    | Check         | Availability    |                             |    |  |
| Continue shopping, or                                         | hr                                        |                                                                    | see a cviii                                        | Idel          | SIZE O          |                             |    |  |
| <ul><li>go to Cart to check out</li><li>Click GO TO</li></ul> | Added to Your Shopping Cart               |                                                                    |                                                    |               |                 |                             |    |  |
| <b>CART</b> to proceed                                        | PRODUCTS                                  |                                                                    |                                                    | QTY           | PACKAGE SIZE    | PRICE                       |    |  |
|                                                               | m line line line line line line line line | Industrial Grade Ca<br>Pressure Steel Cylir<br>Airgas Part #: CD 5 | rbon Dioxide, Size 200 High<br>Ider, CGA-320<br>50 | 1             | Cylinder        | \$8.08<br>\$8.08 / Cylinder |    |  |
|                                                               |                                           |                                                                    |                                                    |               |                 |                             |    |  |
|                                                               | rei<br>m                                  |                                                                    |                                                    | CONTINU       | JE SHOPPING     | GO TO CART                  | E  |  |
|                                                               |                                           | Indust                                                             | indiana outbon brokido,                            | 0120200       |                 | 40100702                    |    |  |

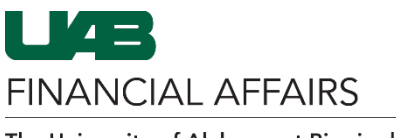

## **BuyUAB: Returning Cylinders**

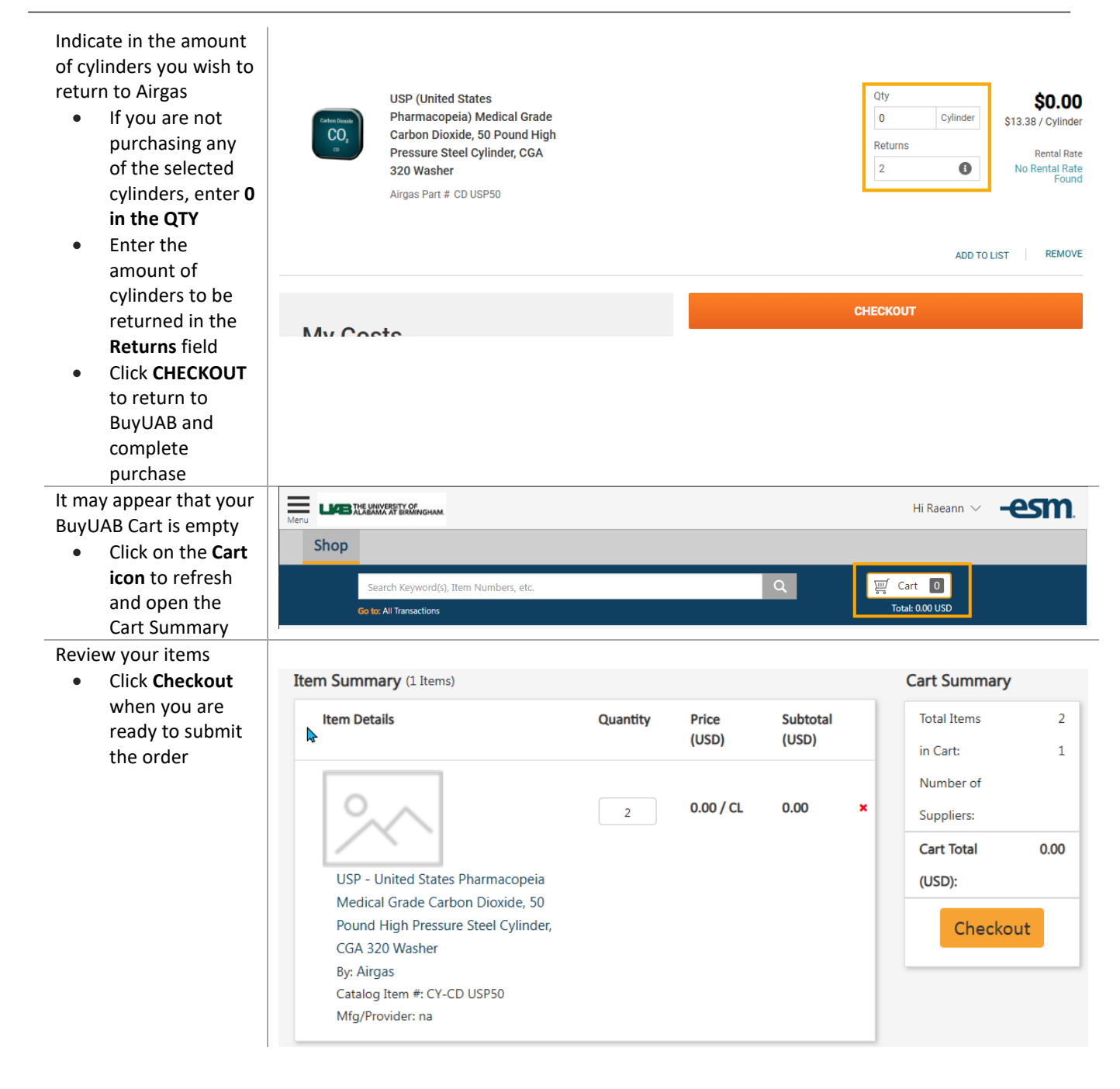

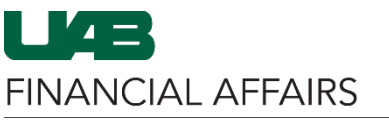

## **BuyUAB: Returning Cylinders**

| The cart will be<br>converted into a<br>transaction<br>• Click <b>Yes</b> to<br>continue | dr     Circ 200 High     St       iu     Checkout     X       irg     The cart will be converted into 1 new transaction(s).       og     Do you want to continue?       Pr     Yes       str     Yes |  |  |  |  |  |
|------------------------------------------------------------------------------------------|----------------------------------------------------------------------------------------------------|--|--|--|--|--|
| Enter General Details                                                                    | Checkout                                                                                                    |  |  |  |  |  |
| for the order                                                                            | General Details                                                                                                    |  |  |  |  |  |
| the order for <i>pickup of</i>                                                           |                                                                                                    |  |  |  |  |  |
| empty cylinders, <b>DO</b>                                                               | Payment Form: <ul> <li>Credit Card</li> </ul>                                                                                                    |  |  |  |  |  |
| NOT change the Order                                                                     | Order Type                                                                                                    |  |  |  |  |  |
| • If ordering                                                                            | Airgas - Hazardous                                                                                                    |  |  |  |  |  |
| cylinders for                                                                            | Order #: 28724                                                                                                    |  |  |  |  |  |
| delivery, Order                                                                          | **AUX**:                                                                                                    |  |  |  |  |  |
| Airgas –                                                                                 |                                                                                                    |  |  |  |  |  |
| Hazardous                                                                                | * Accept User Terms?: Yes X V                                                                                                    |  |  |  |  |  |
| <ul> <li>Accept User</li> <li>Terms</li> </ul>                                           | Continue                                                                                                    |  |  |  |  |  |
| Click Continue                                                                           |                                                                                                    |  |  |  |  |  |
| Enter Delivery Details                                                                   | General Details Change                                                                                                    |  |  |  |  |  |
| for the order (the location where the                                                    | Delivery Details Ship To - Attn: format should be Building#, Room#, Recipient Name                                                                                                    |  |  |  |  |  |
| cylinders should be                                                                      |                                                                                                    |  |  |  |  |  |
| picked up from)                                                                          | 801FIN, 222C, Raeann Bailey                                                                                                    |  |  |  |  |  |
| must be                                                                                  | Previously Used Locations:                                                                                                    |  |  |  |  |  |
| Building#,                                                                               | I0TH STREET WAREHOUSE (10WH-1)                                                                                                    |  |  |  |  |  |
| Room#,<br>Recipient Name                                                                 | 🚨 506 10TH ST S                                                                                                    |  |  |  |  |  |
| Indicate Shipping                                                                        | BIRMINGHAM, AL 35233                                                                                                    |  |  |  |  |  |
| Location                                                                                 | S 205-934-4515                                                                                                    |  |  |  |  |  |
| Address)                                                                                 | Default Address                                                                                                    |  |  |  |  |  |
|                                                                                          | Delivery Address                                                                                                    |  |  |  |  |  |
|                                                                                          | Search:                                                                                                    |  |  |  |  |  |
|                                                                                          | Type location name                                                                                                    |  |  |  |  |  |
|                                                                                          | Continue                                                                                                    |  |  |  |  |  |
|                                                                                          |                                                                                                    |  |  |  |  |  |

See the **BuyUAB Checkout Instructions** to complete the checkout process